## 信达期货

## APP 期货开户流程

一 开户前准备

开户时间: 交易日9: 00-17:00

提前准备好二代身份证原件、银行卡、签字照照片、WI-FI或3/4/5G、 耳机线(建议)、手机(Android4.0以上系统或10S7.1以上系统)

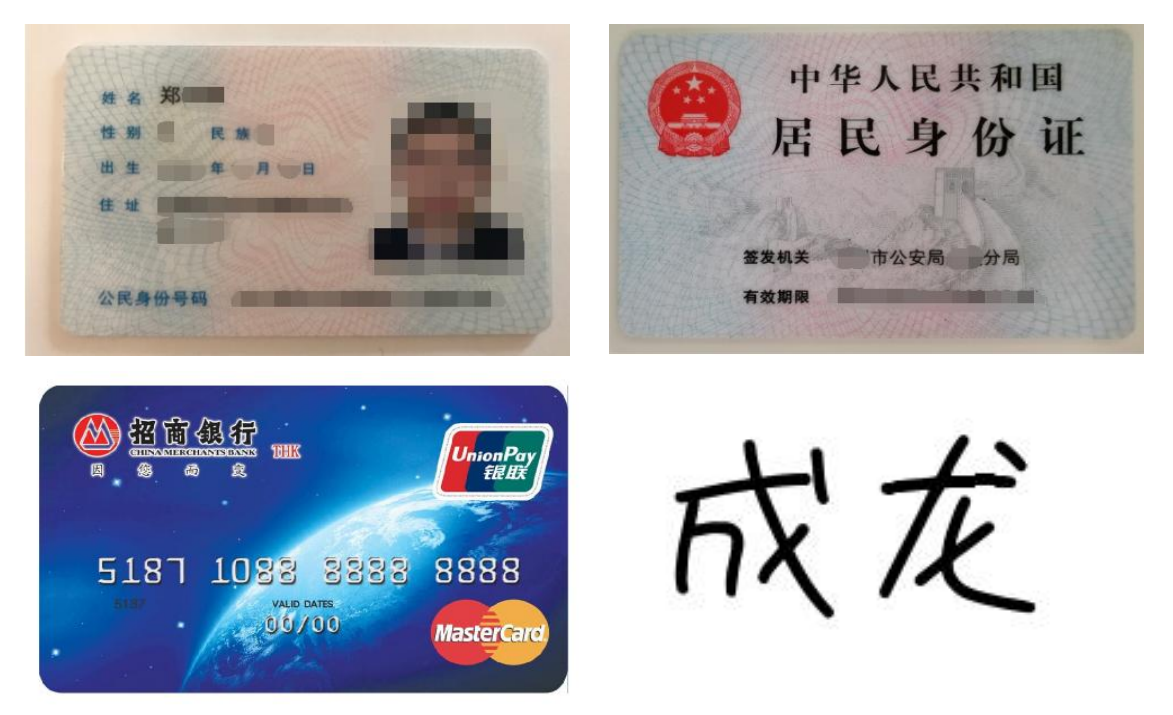

二 期货开户流程

1、扫描"公司官网开户二维码"或搜索"期货开户云"下载 APP 进行开户。输入信达期货公司编码:0206,转到业务选择页面,点击开立期货账户进入到登录界面登录界面,输入身份证号,输入验证码; 进入开立期货账户界面,输入手机号码,输入验证码。

| 选择期货公司                                        | 关闭 |                                                                       | 业务选择                                                               | 关闭                                    |
|-----------------------------------------------|----|-----------------------------------------------------------------------|--------------------------------------------------------------------|---------------------------------------|
| 方式一: 请输入期货公司的编码,并继续开户                         |    | <b>2</b> 80<br>开立期货账户                                                 | uuu<br>增开交易编码                                                      | 运当性评估                                 |
| 请輸入期货公司编号                                     |    | 我的基本资料                                                                | ▲<br>协议下载                                                          | <b>。</b><br>查询资金账号                    |
| 方式二:使用二维码扫描进行开户                               |    |                                                                       |                                                                    |                                       |
|                                               |    |                                                                       |                                                                    |                                       |
|                                               |    |                                                                       |                                                                    |                                       |
| 点击上面图标进行二维码扫描                                 |    |                                                                       |                                                                    |                                       |
| 下一步<br>< 开立期货账户                               | 关闭 | ¢                                                                     | 登录                                                                 | 关闭                                    |
| 请输入手机号                                        |    | 请输入身份证                                                                |                                                                    |                                       |
| 请输入图形验证码 1800                                 | H  | 请输入图形验证                                                               |                                                                    | ranc                                  |
| 清输入验证码 短信给证码                                  |    |                                                                       | 下一步                                                                |                                       |
| 马上开户<br>温馨提示<br>1、您目前尚未办理过业务,请输入手机号进行注册到<br>己 | 2  | 温馨提示<br>1、网上开户服<br>2、网上开户暂<br>民共和国居民<br>个人客户申请。<br>3、请输入本人<br>4、采集的信息 | 务时间:周一至周五 09:<br>仅限年满18周岁,持有<br>针份证或新版外国人永久<br>身份证号后点击下一步<br>仅用于登录 | 00-17:00 。<br>效期内的中华人<br>、居留身份证的<br>。 |
| 2、采集的信息仅用于办理期货业务                              |    |                                                                       | 请准备好                                                               |                                       |
|                                               |    | 二代身份证                                                                 | 银行卡                                                                | 网络环境                                  |
|                                               |    | 版本信息:2023020                                                          |                                                                    |                                       |
|                                               |    |                                                                       | 服务挑选:4006-728-72                                                   | 28                                    |

2、根据拍摄规范要求上传身份证正反面及签字照,如果过于模糊系统会提示重新拍摄。所有照片上传成功后,请阅读"个人数字证书申请责任书",阅读完成并同意后点击"下一步"进入到"填写基本资料"页面。

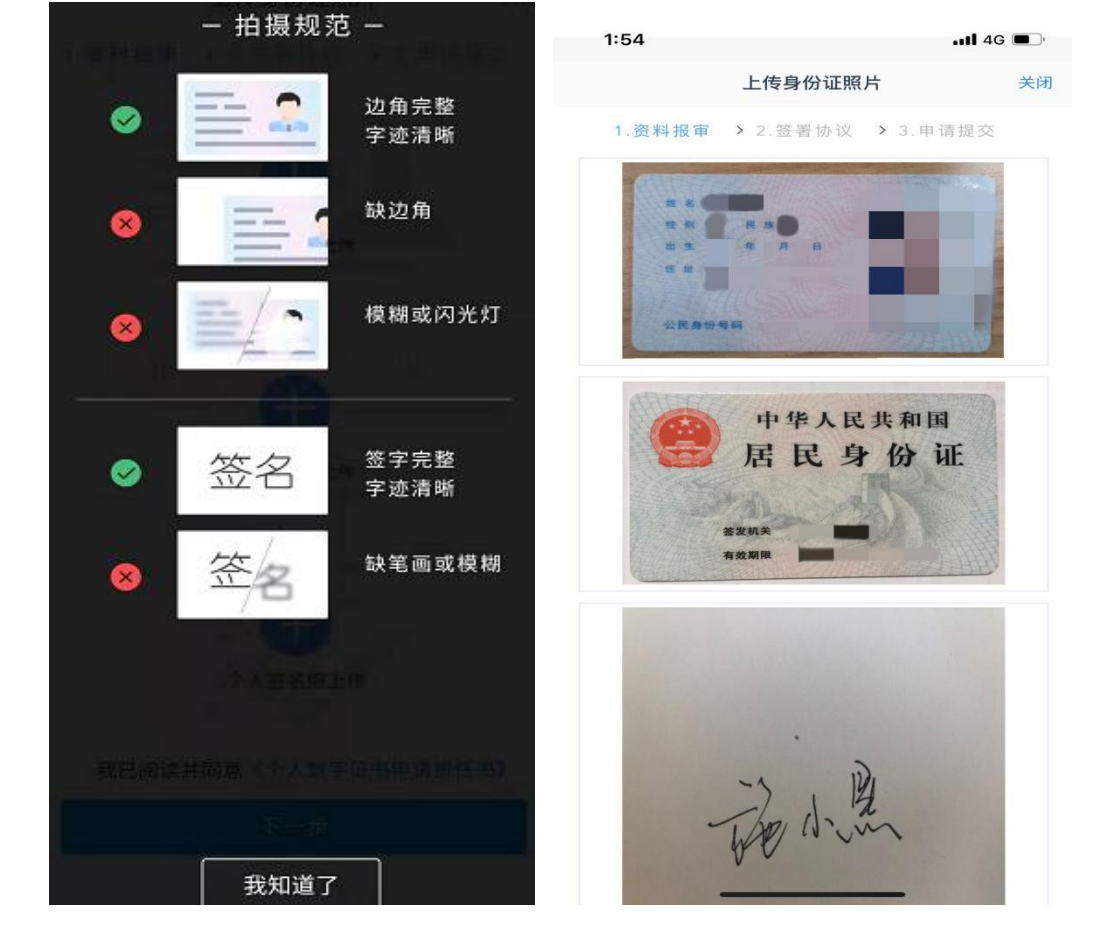

3、进入到"个人基本资料"页面,部分信息已根据上传的身份证资料获取。如果获取的信息有误可点击"上一步"重新上传照片。基本信息前端标"\*"的为必填选项。联系电话跟联系手机默认为注册手机号。非特殊情况,不建议客户修改联系电话。联系手机不可以修改。

| <                                        | 基本信息资料                    | 关闭      | < 基本信息           | 息资料 关闭 |
|------------------------------------------|---------------------------|---------|------------------|--------|
| 1 225 \$21                               | <b>招声 》</b> 2 禁葉軌辺 》 2 中間 | 目出众     | * 肤杀吧证           | 頃現与    |
| 1. 风 个                                   | 111年 2. 並有防政 3. 中国        | 4 DE X. | * 邮政编码           | 请填写    |
| *您的柷收居                                   | 氏身份为:                     |         | 开户营业部            |        |
| <ul> <li>(尺为中[</li> <li>(尺为中[</li> </ul> | 国税收居民                     |         | * 请选择省           | 请选择    |
| ○ 既是中[                                   | 国税收居民又是其他国家(地区)税收息        | 居民      | * 请选择市           | 请选择    |
| * 您的政要人                                  | 物关系为:                     |         | * 营业部类别          | 请选择    |
| ○ 外国政                                    | Æ                         |         | * 开户营业部          | 请选择    |
| ○ 外国政                                    | 要家庭成员                     |         | 其他信息             |        |
| ○ 与外国:                                   | 政要关系密切                    |         | *联系电话            |        |
| 〇 国际组织                                   | 织的高级管理人员                  |         | 联系手机             |        |
| ○ 无关系                                    |                           |         | 由子邮箱             | 法值定    |
| * 您的投资期                                  | 限为:                       |         | -C J mpra        | 的探马    |
| 〇 0年-1年                                  | E                         |         | * 直台 不下          | 请选择    |
| 〇 1年-5年                                  | F                         |         | * 学历             | 请选择    |
| ○ 5年以上                                   | 1                         |         | * 是否存在居间人        | 〇是〇否   |
| * 您的期望收                                  | 益为:                       |         | 推荐人姓名            | 请填写    |
| ○ 稳健                                     |                           |         | 电话委托密码           | 请填写    |
| ○ 成长                                     |                           |         | 开诵软件的要求          | 请填写    |
| ○ 激进                                     |                           |         |                  |        |
| *您的账户是                                   | 否存在被他人控制或存在控制他人           | 账户的情况:  | *温馨提示:采集的信息仪用于办理 |        |
| ○ 不存在                                    |                           |         |                  |        |
| ○ 存在                                     |                           |         |                  | 步      |

4、银期绑定:点击银行列表或开户行中展示出期货公司支持的所有 银行,客户上传银行卡照片,系统自动获取银行卡信息。若获取的信息有误可自行修改,目前支持结算银行单选。若上传银行卡出现 OCR 识别失败的情况,如模糊不清,或境外卡。系统会提示:"银行卡识 别失败",此时客户可手动填写。手动填写正确,则可以通过。

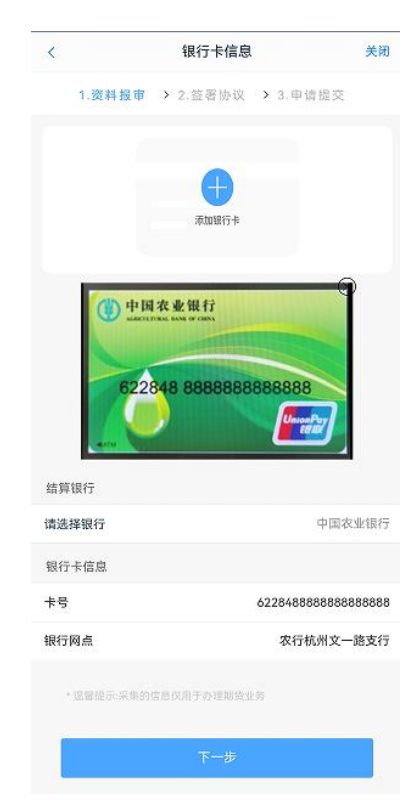

5、投资者适当性分类是客户根据自己实际情况选择普通投资者还是 专业投资者。如果选择普通投资者,点击"下一步"进入到风险承受 能力问卷页面,选择专业投资者,点击"下一步"进入到专业投资者 信息采集问卷页面。

| <                                     | 投资者适当性分类                                                   | 关闭            | <                                 | 投资者风险测评问卷                                                                                                    | 关闭  |
|---------------------------------------|------------------------------------------------------------|---------------|-----------------------------------|----------------------------------------------------------------------------------------------------|-----|
| 1.资料                                  | 4 报事 > 2.签署协议 > 3.在                                        | 线回访           | 1.资料                              | ¥报审 > 2.签署协议 > 3.申请                                                                                                    | 提交  |
| 请根据                                   | 风险能力选择投资者类型<br>普通投资者 专业投资                                  | 资書            |                                   | D年龄是:<br>A.超过60岁<br>A.18-30岁<br>A.31-40岁<br>A.41-50岁<br>A.51-60岁                                                        |     |
|                                       | ᡯ᠆᠊ᡃᡷ                                                      |               | 2. 您目<br>〇 A<br>障                 | <b>前的主要收入来源是:</b><br>无收入来源,生活主要依靠积蓄或                                                                                    | 社会保 |
| 温馨提<br>当您选<br>章):<br>1、金麗             | 示:<br>择专业投资者,需要提前准备如了<br>被资产大于500万,或量近3年个/                 | N材料(盖<br>人年均收 |                                   | <ul> <li>工资、劳务报酬</li> <li>生产经营所得</li> <li>利息、股息、转让证券等金融性资</li> <li>出租、出售房地产等非金融性资产</li> </ul>                           | 产收入 |
| 入大 <del>子</del><br>2、金麗<br>资、风<br>相关注 | 50万。<br>謝投资经历超过2年;或金融产品i<br>险管理经历超过2年;或金融高管<br>册会计师;或律师资格。 | 设计、投<br>;或金融  | 3. 您最<br>〇 A<br>〇 B<br>〇 C<br>〇 D | <ul> <li>法正三年个人年均收入为:</li> <li>本超过5万元人民币</li> <li>5万-20万元(不含)人民币</li> <li>20万-70万元(不含)人民币</li> <li>70万元人民币以上</li> </ul> |     |
|                                       |                                                            |               | 4. 您是                             | 各有尚未清偿的数额较大的债务<br>**** 年早 ·                                                                                             | ,如  |

此步骤是了解客户的基本情况和投资意向等重要的信息,客户只需根据自身实际情况选择即可。点击"下一步",进入普通投资者答题结果页面,提示当前评测结果,风险承受能力评测结果。若投资者风险 评测等级与选择开立的期货账户种类不匹配且坚持开户的,需要签署 《普通投资者购买高于自身风险承受能力产品或者服务的特别风险 警示书》。

| <                                                     | 风险测评结果                                                                                                    | 关闭              | 1 資料报車 > 2. 医唇切议 > 3 在线回访                                                                 |
|-------------------------------------------------------|----------------------------------------------------------------------------------------------------|-----------------|-------------------------------------------------------------------------------------------|
| 1.资料:                                                 | <b>报审 &gt; 2</b> .签署协议 > 3.申请                                                                                | 提交              | 品期货                                                                                       |
|                                                       | 20 60 80                                                                                                    | 100             | <ul> <li>上海朝設文易新</li> <li>大连商品文易新</li> <li>************************************</li></ul> |
| 尊敬的投资<br>分, 您属于<br>C1、C2<br>C3型: 兆<br>C4、C5<br>货、原油期货 | 58分/C3型<br>者,您所填写的风险承受能力问卷得<br>"C3风险能力投资者"<br>型: 投资者仅可购买相关资管产品;<br>投资者仅可开立商品期货账户;<br>型: 投资者可开立商品期货、商品<br>账户。 | #分为58<br>明权、金融期 | 于风险承受能力最低类别的投资者且坚持开户, 需填写《普通投资者购买高于自身风险承受能力产品或者服务的特别风险警示书》。<br>至時开户 重新风险调评 放弃开户           |
|                                                       | 下一步                                                                                                    |                 |                                                                                           |
|                                                       | 重新测评                                                                                                    |                 |                                                                                           |
|                                                       |                                                                                                    |                 |                                                                                           |

6、可选择的期货市场包括:上海期货交易所、大连商品交易所、郑 州商品交易所、广州期货交易所。如拥有有效的中金所、能源中心编码,可同时勾选:中国金融期货交易所、上海国际能源交易中心。

| <   |         | 账户类型选择   | ¥        | 关闭 |
|-----|---------|----------|----------|----|
|     | 1.资料报审  | > 2.签署协议 | > 3.申请提交 |    |
| 商品  | 期货      |          |          |    |
| 0   | 上海期货交易用 | т        |          |    |
| 0   | 大连商品交易序 | Я        |          |    |
| 0   | 郑州商品交易用 | π        |          |    |
| 0   | 广州期货交易所 | л        |          |    |
| 金融  | 期货      |          |          |    |
|     | 中国金融期货3 | 文易所      |          |    |
| 原油期 | 明貨      |          |          |    |
|     | 上海国际能源  | 2易中心     |          |    |
|     |         | TT IF    |          |    |

7、本页涉及到的相关协议是必读的,需在阅读完成所有的信息后才可以点击下一步,否则会提示"请完整阅读该协议内容"。

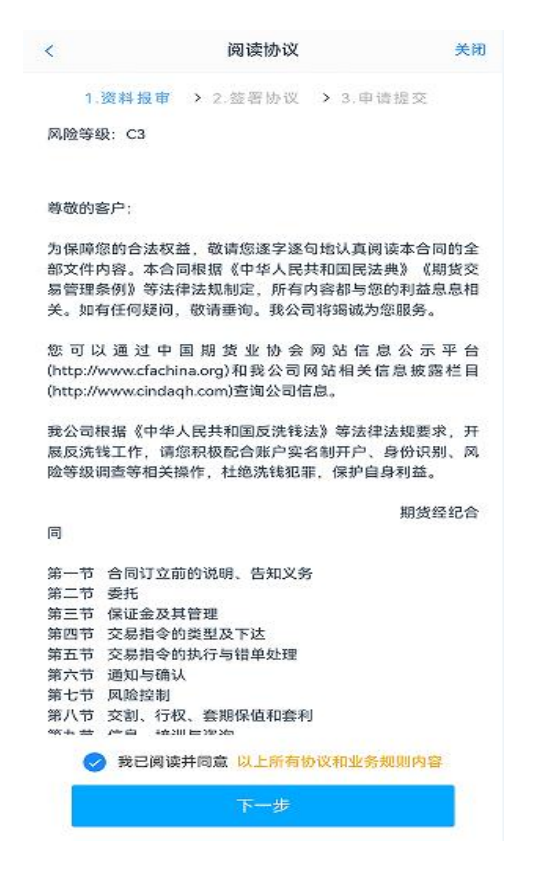

8、客户点击"开始视频通话",会出现一个排队页面,此页面显示的 人数是当前营业部所有用户的数量,包括本人。在视频过程中,如果 发现填写的信息有误或不一致的情况,认证人员会根据不通过原因打 回到信息填写有误的界面,客户刷新前端重新完善信息后再发起视频 认证。

| < 视频输送证 关于                                               | <                | 视频验证                     | 关闭     |
|----------------------------------------------------------|------------------|--------------------------|--------|
| 一 田摄规 沱 一                                                | 1.资料报审           | > 2.签署协议 >               | 3.申请提交 |
| <ul> <li>1.</li> <li>请确保正对镜头</li> <li>使脸部完整露出</li> </ul> | 光线充足             | 上<br>工作日<br>(8:30-17:00) | 三名相关证件 |
|                                                          |                  | 开始视频通话                   |        |
| 8 译示 第二章 12 · · · · · · · · · · · · · · · · · ·          | 您将和客服人<br>行身份确认。 | 、员进行视频通话,客服              | 人员将对您进 |
| ⊗ 3.<br>请保持光线充足<br>避免太强或太弱                               |                  |                          |        |
|                                                          |                  |                          |        |
| 我知道了                                                     |                  |                          |        |

9、数字证书是唯一识别客户的凭证,安装的证书需要输入密码,安 装成功后,自动保存到本地。建议客户在开户云进行业务操作时使用 同一设备操作,更换设备需要重新安装数字证书。此处设置的密码一 定要记住,在之后的流程中会用到验证证书的密码。否则,只能删除 本地证书文件,重新视频验证、安装证书才可通过。

|                                                     | 数字证书                           | 关闭                              |
|-----------------------------------------------------|--------------------------------|---------------------------------|
| 1.资料报审                                              | > 2.签署协议                       | ▶ 3.申请提交                        |
| 请输入6-8位数                                            | 改字                             |                                 |
| 请再次输入                                               |                                |                                 |
| 1、您的数字证 <sup>:</sup><br>数字证书是唯一<br>整的验证环节,<br>供安全保障 | 书不存在,请申<br>·识别的凭证,开<br>数字证书类似银 | 请安装数字证书。<br>立账户需具备完<br>纪何 银验证,提 |
| 2、申请安装证-<br>码在之后流程使<br>传。                           | 书需要设置密码,<br>用,请牢记证书            | ,您设置的证书密<br>)密码并且不要外            |
|                                                     |                                |                                 |

10、签署协议:客户必须仔细阅读并同意后方可进行下一步。若协议 全部签署后,勾选我已阅读以上所有协议规则内容,再次输入数字证 书密码。

| 签署协议                      | 关闭 |
|---------------------------|----|
| 1.资料报审 > 2.签署协议 > 3.申请提交  |    |
| 请阅读相关协议                   |    |
| 《期货经纪合同》                  | >  |
| 《客户须知》                    | >  |
| 《期货交易风险说明书》               | >  |
| 《互联网开户风险揭示》               | >  |
| 《网上开户手续费标准告知书》            | >  |
| 《扂间人服务确认书》                | >  |
| 《程序化、次席、易星等软件申请书及风险揭示》    | >  |
| 《电话委托申请》                  | >  |
| 《男生民》(天子非居涉祝、反洗钱和买控的相关提醒》 | >  |
| 《小人教空责任证书》                | >  |
| 《普通交易者的适当性风险揭示书及匹配意见告知书》  | >  |
| 《银期转账协议》                  | >  |
| 我已阅读并同意以上所有协议和业务初则内容      |    |
|                           |    |
| 签署协议                      |    |

11、在线回访:客户根据实际情况选择即可。回访问卷需按本人意愿 真实作答,否则会影响到开户审核。

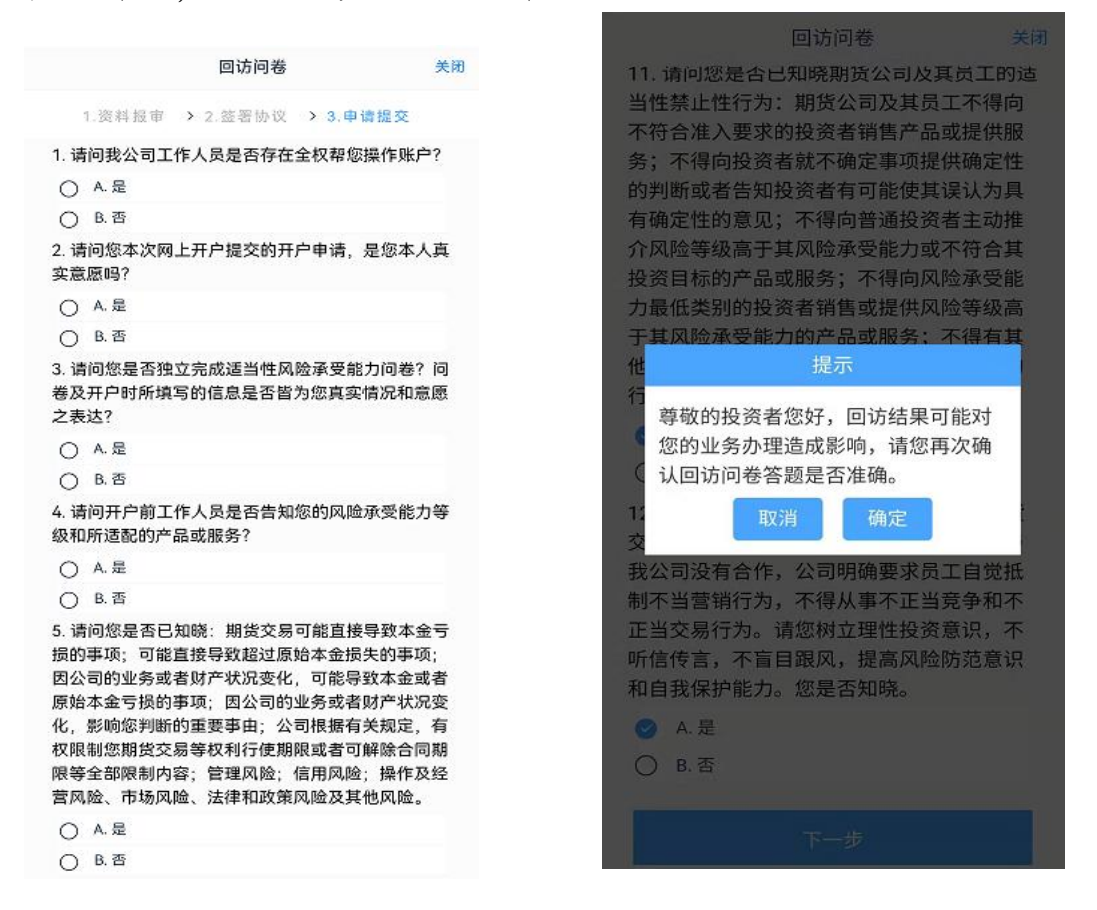

用户点击"确定"进入到开户结果申请提交页面,客户会收到短信通知,如果开立期货成功,正确返回客户的资金账号;如果开户失败需 重新登录本系统.修改后再次提交开户申请。

| 使           建交成功,审核中           藤像羽女士、您的開墩开户申请已成功提交上 请在下<br>的间或收到通知结信后登录网上开户系统查看。如有<br>数打容服热线: 4006-728-728.           *           *           *           *           *           *           *           *           *           *           *           *           *           *           *           *           *           *           *           *           *           *           *           *           *           *           *           *           *           *           *           *           *           *           *           *           *           *           *           *           *           *           *           *           *           *           *           *           * <th>开立期货账户<br/>待复核,提交成功,等待审核</th> <th>2024-0<br/>亥<br/>放:</th> | 开立期货账户<br>待复核,提交成功,等待审核 | 2024-0<br>亥<br>放: |
|----------------------------------------------------------------------------------------------------|-------------------------|-------------------|
| 提交成功,审核中      接後羽女士、您的期境开户申请已成功提交! 请在下时间或收到通知短信后登录网上开户系统查看。如有     发打容服然线: 4006-728-728.      中国农业银行     交易所 受理中     交易所 受理中     交易所 受理中     交易所 受理中     交易所 受理中                                                                                                    | 待复核,提交成功,等待审核           | 族                 |
| 新後羽女士、您的期货开户申请已成功提交!请在下时间或收到通知知信后登录网上开户系统查看。如有数打容服热线:4006-728-728。         大学         中国农业银行         校交易所       受理中         校交易所       受理中         校交易所       受理中         校交易所       受理中         校交易所       受理中         校交易所       受理中         校交易所       受理中                                                                                                    |                         |                   |
| 中国农业银行           交易所         受理中           交易所         受理中           交易所         受理中           交易所         受理中           交易所         受理中                                                                                                    |                         |                   |
| 中国农业银行           校家局所         受理中           校家局所         受理中           校家局所         受理中           校家局所         受理中           日交易所         受理中                                                                                                    |                         |                   |
| 致易所     受理中       品交易所     受理中       読交易所     受理中       読交易所     受理中                                                                                                    |                         |                   |
| 公易所         受理中           約交易所         受理中           約交易所         受理中                                                                                                    |                         |                   |
| 交易所         受理中           B交易所         受理中                                                                                                    |                         |                   |
| 3交易所 受理中                                                                                                    |                         |                   |
|                                                                                                    |                         |                   |
|                                                                                                    |                         |                   |
|                                                                                                    |                         |                   |

注意:

- 若客户存在多个未完成的在途业务,系统只接受第一次提交结果。
- 如果开户过程中因故中断,下次进入开户流程时会从上次中断处 开始

## 客服热线 4006-728-728